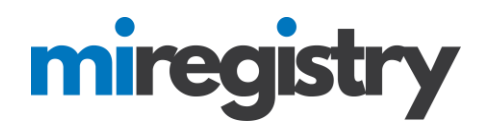

#### Verifying Employees

This guide will highlight how to verify employees in your organization profile.

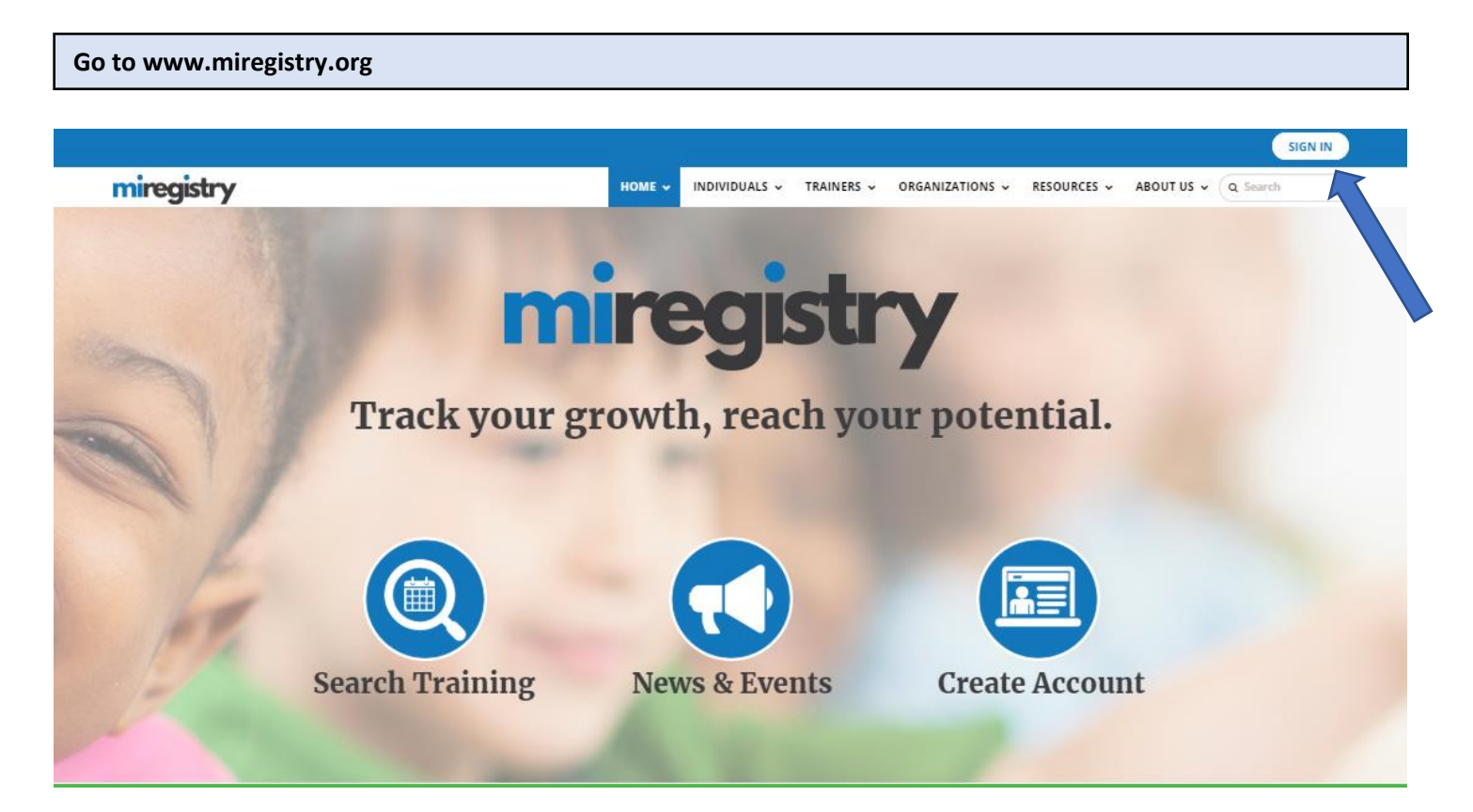

1. Click SIGN IN.

# miregistry

| miregistry           |                  |          | +) Log         |
|----------------------|------------------|----------|----------------|
|                      | Email address    |          |                |
| mireaistry           | Password         |          |                |
|                      | Remember me      |          |                |
| Powered by 🕲 INSIGHT |                  | ➡) Login |                |
|                      | Forgot Password? |          | Create Account |

- 1. Enter your email and password.
- 2. Click LOGIN.

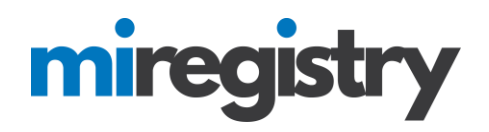

#### **Accessing Your Organization Profile**

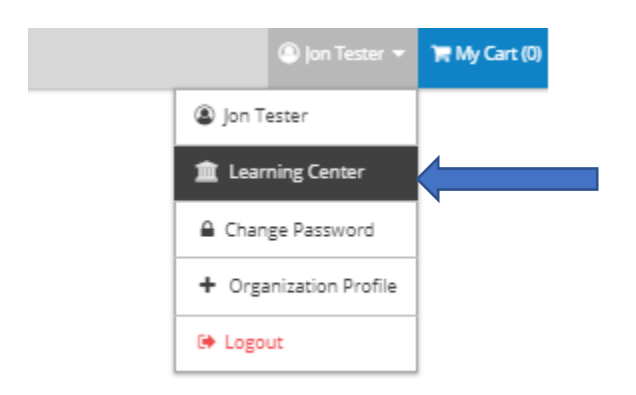

1. You can access your organization profile in the top right drop-down menu by clicking on your organization name.

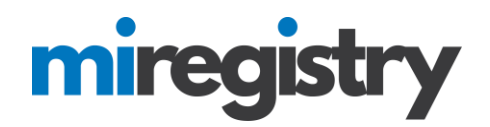

## **Organization Profile**

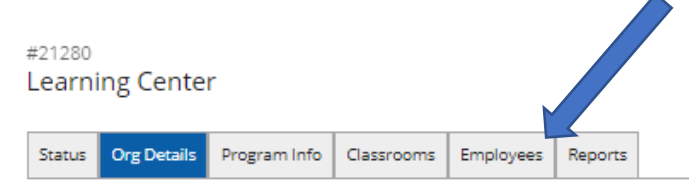

### Contact Information

| rst Name*            | Last Name* |      |
|----------------------|------------|------|
| n                    | Tester     |      |
| hone                 |            | Ext. |
| 23 - 456             | - 7899     |      |
| ommunication Prefere | ences      |      |

#### Organization Details

Subscribe

| Organization Name | Learning Center                  |
|-------------------|----------------------------------|
| Profile Created   | 9/12/2018                        |
| Organization Type | Unidentified Direct Care Program |

You will receive informational emails from us in addition to emails regarding your account.

1. Click on the 'Employees' tab.

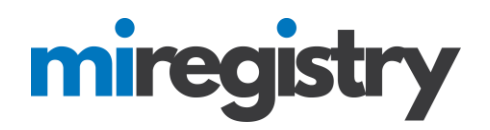

## **Organization Profile**

#21280 Learning Center

| Reports |
|---------|
|         |

#### **Registered Employees**

The following list of employees has been gathered by the Michigan Professional Development Registry through individual application data entry. Use the "Update" link to modify employment records. Please <u>Contact Us</u> if you have questions or concerns regarding this list.

| View Employe | es<br>oyees | T                  |                        |            |                                 |               |        |
|--------------|-------------|--------------------|------------------------|------------|---------------------------------|---------------|--------|
| <u>ID</u>    | Name        | Title              | Date                   | Membership | <u>Current</u><br><u>Status</u> | <u>Status</u> |        |
| 3014         | Quiz, Adam  | Assistant Director | 6/10/2018 -<br>Current |            |                                 | Self Reported | Update |

- 1. The employee's status will say 'Self Reported'.
- 2. Click the **UPDATE** button next to the employee.

| Update Employment Record                | ^ |
|-----------------------------------------|---|
| Quiz, Adam                              |   |
| Assistant Director                      |   |
| O This individual is currently employed |   |
| Start Date                              |   |
| 6/10/2018                               |   |
| End Date                                | l |
| Status                                  |   |
| Verified by Program 🔻                   |   |
| Save Changes                            | • |

- 1. Select that the employee is 'Verified by Program'.
- 2. Click the **SAVE CHANGES** button.

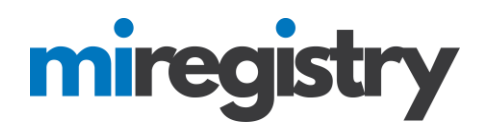

## **Organization Profile**

#21280 Learning Center

| Status | Org Details | Program Info | Classrooms | Employees | Reports |
|--------|-------------|--------------|------------|-----------|---------|

#### **Registered Employees**

The following list of employees has been gathered by the Michigan Professional Development Registry through individual application data entry. Use the "Update" link to modify employment records. Please <u>Contact Us</u> if you have questions or concerns regarding this list.

| View Employee<br>Current Employee | es<br>oyees | •                  |                        |            |                                 |                            |
|-----------------------------------|-------------|--------------------|------------------------|------------|---------------------------------|----------------------------|
| D                                 | Name        | Title              | Date                   | Membership | <u>Current</u><br><u>Status</u> | Status                     |
| 3014                              | Quiz, Adam  | Assistant Director | 6/10/2018 -<br>Current |            |                                 | Verified by Program Update |

1. The employee's status will now saw 'Verified by Program'.

2. Please note that if an employee is not longer employed with your organization you can update their end date by clicking the update button next to their name and adding an end date.